# Membership Batch Fulfillment

1. Log In to Sales.

2. Make sure that you are cashed in before starting the fulfillment process. See "<u>How to</u> <u>Cash In and Use AMS Sales to Create a Daily User Batch</u>" for further instructions.

3. Select **Support Functions** from the menu at the top of the screen. Hover the mouse over **Fulfillment** and select **Membership**. (Image 2)

| File View Action Ticket Printer Sales   | Mode Support Functions Help |                        |
|-----------------------------------------|-----------------------------|------------------------|
|                                         | Reporting                   |                        |
| Sales Maintenance Point Of Sale         | Clear Fulfillment           | Regular m List Payment |
|                                         | Free Form Tickets           | Package                |
| Agile Admin - Regional 🗸 🗸              | Phone: E-ma                 | Membership Zip:        |
| Select Buyer Type V                     |                             | Gift Card              |
| -Customer Classification Not Available- | Regional Bulletin Board     |                        |
|                                         |                             |                        |

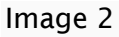

4. Select the membership program that you want to print. (Image 3)

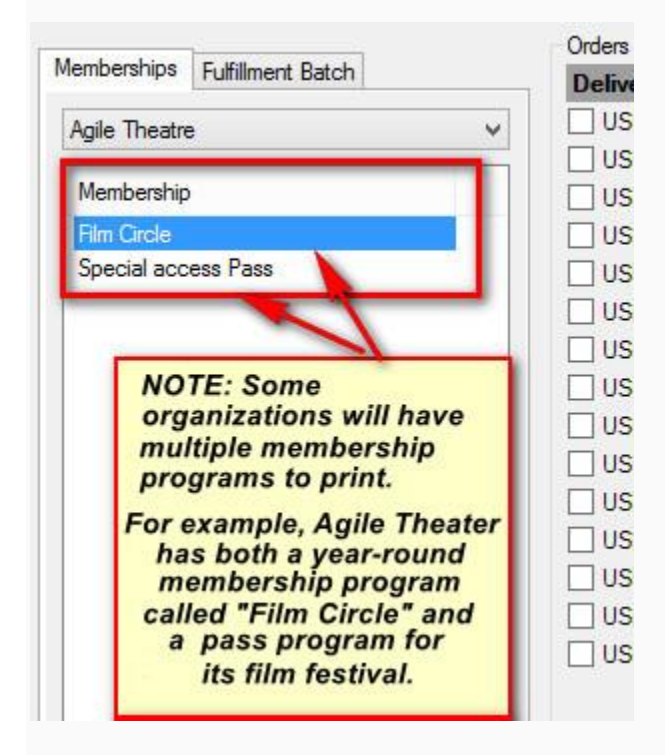

#### Image 3

5. Select all orders that need to be fulfilled. If you want to print the entire batch, click

the **Green Check Mark** icon at the bottom of the screen. Otherwise, check the box next to each order needing to be fulfilled. (Image 4)

| Orders To Fulfill                    |        |                |           |                  |             |             |
|--------------------------------------|--------|----------------|-----------|------------------|-------------|-------------|
| Delivery                             | Order# | BuyerType      | Customer# | Customer Name    | Membership  | Balance Due |
| <ul> <li>USPS First Class</li> </ul> | 5129   | Web - Advanced | 23679     | Smith, Joe       | Film Circle | \$0.00      |
| <ul> <li>USPS First Class</li> </ul> | 5133   | Web - Advanced | 23679     | Smith, Joe       | Film Circle | \$0.00      |
| <ul> <li>USPS First Class</li> </ul> | 5178   | Web - Advanced | 22241     | Steward, Richard | Film Circle | \$0.00      |
| <ul> <li>USPS First Class</li> </ul> | 5240   | Web - Advanced | 23679     | Smith, Joe       | Film Circle | \$0.00      |
| <ul> <li>USPS First Class</li> </ul> | 5251   | Web - Advanced | 22241     | Steward, Richard | Film Circle | \$0.00      |
| <ul> <li>USPS First Class</li> </ul> | 5283   | Web - Advanced | 23679     | Smith, Joe       | Film Circle | \$0.00      |
| <ul> <li>USPS First Class</li> </ul> | 5373   | Web - Advanced | 22241     | Steward, Richard | Film Circle | \$0.00      |
| <ul> <li>USPS First Class</li> </ul> | 5386   | Web - Advanced | 22241     | Steward, Richard | Film Circle | \$0.00      |
| <ul> <li>USPS First Class</li> </ul> | 5393   | Web - Advanced | 22241     | Steward, Richard | Film Circle | \$0.00      |
| <ul> <li>USPS First Class</li> </ul> | 5400   | Web - Advanced | 22241     | Steward, Richard | Film Circle | \$0.00      |
| <ul> <li>USPS First Class</li> </ul> | 5430   | Web - Advanced | 22241     | Steward, Richard | Film Circle | \$0.00      |
| <ul> <li>USPS First Class</li> </ul> | 5445   | Web - Advanced | 22241     | Steward, Richard | Film Circle | \$0.00      |
| <ul> <li>USPS First Class</li> </ul> | 5474   | Web - Advanced | 23200     | burkett, Shane   | Film Circle | \$0.00      |
| <ul> <li>USPS First Class</li> </ul> | 5586   | Web - Advanced | 23679     | Smith, Joe       | Film Circle | \$0.00      |
| <ul> <li>USPS First Class</li> </ul> | 5830   | Web - Advanced | 22241     | Steward, Richard | Film Circle | \$0.00      |

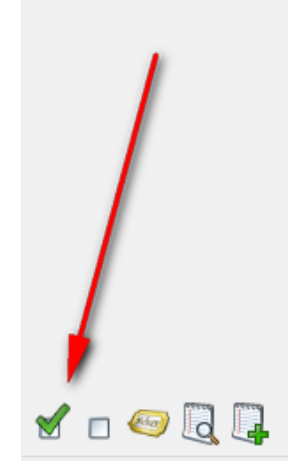

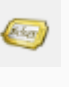

6. Click the **Ticket** icon at the bottom of the screen.

7. The **Fulfillment Options** window will open. Uncheck the **Print Payment Receipts** box. Select the **Print Membership** radial button. From the list of **Available Printers**, select a

printer and move it to the **Selected Printers** list. Click **OK** to start printing your membership cards/passes. (Image 5)

| Selected Options                                                             |                                          |        |
|------------------------------------------------------------------------------|------------------------------------------|--------|
| Header Format                                                                | No Header Print                          | *      |
| Order Receipt                                                                | No Receipt Print                         | ~      |
| Print Payment Receipts                                                       | ✓                                        |        |
| Sort Orders By                                                               | Last Name                                | ¥      |
| Batch Description                                                            | Fulfilling orders for Film Circle.       |        |
| How to fulfill memberships                                                   | O Save membership info to file           |        |
|                                                                              | C:\Users\stewardhc\Documents\Me          | Browse |
| Available Printers                                                           | O Print memberships<br>Selected Printers |        |
|                                                                              | > Printer (Tickets) >>                   |        |
|                                                                              | <                                        |        |
| Fulfillment Summary                                                          |                                          |        |
| Form Types: Card<br>0 Headers<br>1 Tickets/Vouchers<br>0 Receipts<br>1 Total |                                          |        |
|                                                                              | ок                                       | Cancel |

Image 5

8. Some organizations send new members **Welcome Letters** to thank them for their purchase, detail their benefits, and give them their membership card. To print the letters, switch to **Administration**. Click **File**, hover over **Switch**, and select **Administration**. (Image 6)

| File                                  | View Action T                 | icket Printer Sales | Mode Support Functions Help                     |              |
|---------------------------------------|-------------------------------|---------------------|-------------------------------------------------|--------------|
|                                       | Switch 🕨                      | Administration      | 🗩 👂 🧟 🚌 🤱 📖 🖺                                   |              |
|                                       | Sign Out                      | Gate Control        | er Override Customer Member Remove Contact Item | List Payment |
|                                       | Exit                          |                     |                                                 |              |
| Agil                                  | e Admin - Kegional            | · · · ·             | Phone: E-mail:                                  | Zip:         |
| Se                                    | lect Buyer Type               | ¥                   |                                                 |              |
| Customer Classification Net Available |                               | lat Available-      | Regional Bulletin Board                         |              |
|                                       |                               |                     |                                                 |              |
| Dor                                   | nations<br>ent Catalog Memebe | rship Packages      |                                                 |              |

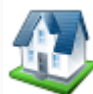

9. Select the **Corporate Organization** icon select **Emails and Letters**. (Image 7)

. Click the **Customer** folder and

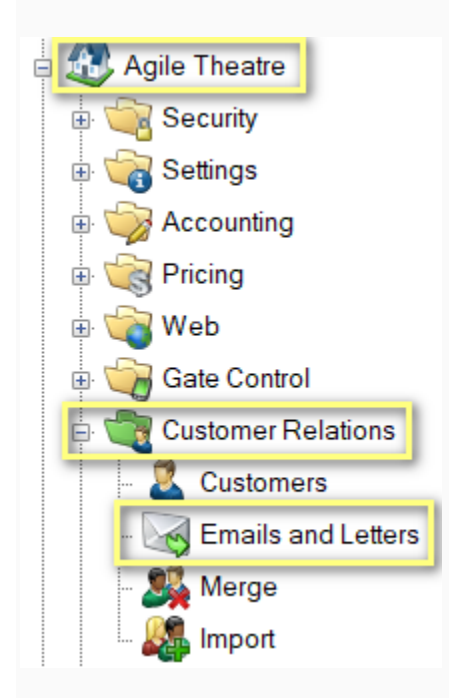

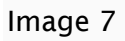

10. In the Emails and Letters box, double-click the Welcome Letter. (Image 8)

| S    | Subject                                                                                                    | Data Set                                | Last Activity                                                                                                    | Description                                                                                                    |
|------|----------------------------------------------------------------------------------------------------|-----------------------------------------|----------------------------------------------------------------------------------------------------|----------------------------------------------------------------------------------------------------|
| atte | Property and an end of 188                                                                                                    | from line lines.                        |                                                                                                    |                                                                                                    |
| ت    | the star on. Here, we define an entering only                                                                                                    | Research and the Control of the         |                                                                                                    | Contrastion and Contrastical Adversariation and the                                                                                                    |
| P    | to decomposed stage - therefored                                                                                                    | Benneth, Bennet State (B) and Shanes    |                                                                                                    | The local of local of the second second                                                                                                    |
| 9    | Million and American States                                                                                                    |                                         | 1.0.0000                                                                                                    |                                                                                                    |
| ÷.   | Welcome Letter                                                                                                    | Membership Letters                      | 1/3/2020                                                                                                    | Letter to print and attach member cards to.                                                                                                    |
| Ĕ    | the later of the later of the l | Second State Second Second              |                                                                                                    | the local land on the second second sec |
| ш    | Manufacture (See Test and                                                                                                    | Core line lines                         | 1010.004                                                                                                    | Carlier Tex of                                                                                                    |
|      | the Menor Memorie Space Space                                                                                                    | thematic factor have been been and      | 1.1.1.1.1.1.1.1.1.1.1.1.1.1.1.1.1.1.1.                                                                                                    |                                                                                                    |
|      | fair legging many our Minut sectionity                                                                                                    | Menselly, 175p Neural Vers              | 1.1.22                                                                                                    | Transferrer Transcontentia menoritati                                                                                                    |
|      | togethering an and the collision out                                                                                                    | Even Total Street                       | 1011000                                                                                                    |                                                                                                    |
|      | A REAL PROPERTY AND ADDRESS OF THE PARTY OF THE PARTY OF  | Even from Sean                          | 1.10.00                                                                                                    | Constant connecting                                                                                                    |
|      | Called The assessing out of the ga                                                                                                    | Trans Transformer                       | 1.12.00                                                                                                    | THE THE R                                                                                                    |
|      | the second second of the second                                                                                                    | Contribute Street                       | 1.1.1.1.1                                                                                                    | AND CONTRACTOR                                                                                                    |
|      | the other share a provide the                                                                                                    | Cost Tool Table                         | 10-1-10-10                                                                                                    | Contraction of These                                                                                                    |
|      | Mercar calling or stage file, fag. 1                                                                                                    | Cost field to internet the field        |                                                                                                    | Table 1 and 1 and                                                                                                    |
|      | the second state and the second state and the second state                                                                                                    | Contraction of the second second second |                                                                                                    |                                                                                                    |
|      | Reading Street, 198 (1988) of South                                                                                                    |                                         | The second second second second second second second second second second second second second second second se                                                                                                    |                                                                                                    |
|      | "She has been to the test of the second                                                                                                    |                                         | 1-1-10-10                                                                                                    |                                                                                                    |
|      | In Second Constants of the Association of                                                                                                    | Even from Server                        | ALC: NOT THE REPORT OF THE REPORT OF THE REPORT                                                                                                    |                                                                                                    |
|      | of the suggest the law involted                                                                                                    | Even Stati Stati                        | and and a second second s                                                                                                    |                                                                                                    |
|      | a series long that the sense of a set                                                                                                    | Even South Second                       | arrises.                                                                                                    |                                                                                                    |
|      | 1.00 New York No. 100 Newsyst                                                                                                    | Even (true) (true)                      | arrian and a second second sec |                                                                                                    |
|      | to gauge per derivative period                                                                                                    | there that these                        | 1-1-10-10                                                                                                    |                                                                                                    |
|      | can do o all'ero ante collectrone en anciente mante                                                                                                    | tour that then                          | 1.15.000                                                                                                    | Technic competenties                                                                                                    |
|      | Menor party is not been by the second                                                                                                    | True True 1: Marce 10: True             | 1.1.20                                                                                                    |                                                                                                    |

## 11. In the Email / Letter pop-up window, click Set Parameters. (Image 9)

| Agile Theat            | re.                                                                                                    |                                                                                                    |                                                                                                    |                                                                                                    | <u>_</u> |        |
|------------------------|----------------------------------------------------------------------------------------------------|----------------------------------------------------------------------------------------------------|----------------------------------------------------------------------------------------------------|----------------------------------------------------------------------------------------------------|----------|--------|
|                        |                                                                                                    |                                                                                                    |                                                                                                    |                                                                                                    |          |        |
| ata Set Email / Letter | Body Description Preview                                                                                                    |                                                                                                    |                                                                                                    |                                                                                                    |          |        |
| Set Parameters         | Export Data                                                                                                    |                                                                                                    |                                                                                                    |                                                                                                    |          |        |
| ALC: NOT BE            | Man Rossingford and                                                                                                    | Rented and sold and                                                                                                    | Resident Resident                                                                                                    | August and August August Augus | -        | -      |
|                        | True .                                                                                                    | (feat)                                                                                                    | and the second second s |                                                                                                    |          |        |
| and the first line     | (had)                                                                                                    | (hast)                                                                                                    | -                                                                                                    |                                                                                                    |          |        |
| and the description    | Tradit Barrier                                                                                                    | Transferrer 1                                                                                                    | and the second second s |                                                                                                    |          |        |
| and the state of the   | Protoco Corp. Nerwood                                                                                                    | Protocol                                                                                                    |                                                                                                    |                                                                                                    |          |        |
| on Revisedry           | Industry Rodert Personal                                                                                                    | Indication Research                                                                                                    |                                                                                                    |                                                                                                    |          |        |
| pto Marchaelma         | Taxab.                                                                                                    |                                                                                                    | and the second second s |                                                                                                    |          |        |
| other discounting.     | (Seat                                                                                                    | Test .                                                                                                    |                                                                                                    |                                                                                                    |          |        |
| per Marchaeller        | Traditional Contraction                                                                                                    | THE OWNER OF THE OWNER OF THE OWNER                                                                                                    | ALC: NO. OF THE OWNER OF THE OWNER OF THE OWNER OF THE OWNER OF THE OWNER OF THE OWNER OF THE OWNER OF THE OWNE                                                                                                    |                                                                                                    | -        | 1 1000 |
| on Revisering          | Industry (Recessed)                                                                                                    | Toda (Seal)                                                                                                    |                                                                                                    |                                                                                                    |          |        |
| and the summer of      | Individual Discound?                                                                                                    | Total Advances                                                                                                    |                                                                                                    |                                                                                                    |          |        |
| and the descent of     | (Instein                                                                                                    | The state                                                                                                    | Appendix 1                                                                                                    |                                                                                                    |          |        |
| and the survey of      | Traches Research                                                                                                    | Transferrer 1                                                                                                    | includes.                                                                                                    |                                                                                                    |          |        |
| and Revision in        | Industrial December                                                                                                    | Traditional Contractor                                                                                                    |                                                                                                    |                                                                                                    |          |        |
| and the summer of      | Republic Versions: Revenue                                                                                                    | Reserves Concerns                                                                                                    | 10100                                                                                                    |                                                                                                    |          |        |
| and the descent of     | these discounts                                                                                                    | (free)                                                                                                    | 11000                                                                                                    |                                                                                                    |          |        |
| the Manhaetter         | instead of the second second s | The state of the state of the s |                                                                                                    |                                                                                                    |          |        |
| and the descent of     | Test Contraction of Contraction of C | to the second second se |                                                                                                    |                                                                                                    |          |        |
| and the summer of      | individual in the second second second second second second second second second second second second second se                                                                                                    | Toda allow                                                                                                    | distant in the                                                                                                    |                                                                                                    |          |        |
| on the second se       | Total Barrier, Managaria                                                                                                    | Trans Species                                                                                                    | ALC: NO                                                                                                    |                                                                                                    |          |        |
| and Manhampion         | construction. Management                                                                                                    |                                                                                                    |                                                                                                    |                                                                                                    |          |        |
| and the state of the   | instrument former. Prevanation                                                                                                    |                                                                                                    |                                                                                                    |                                                                                                    |          |        |
| and the state of the   | Institution Descent                                                                                                    |                                                                                                    | 100.000                                                                                                    |                                                                                                    |          |        |
| and the state of the   | Date Revenue                                                                                                    | (inst                                                                                                    |                                                                                                    |                                                                                                    |          |        |
| and the second second  | International Survey, Physical Strength                                                                                                    |                                                                                                    | 100.000                                                                                                    |                                                                                                    |          |        |
| one descention         | Industry Service Research                                                                                                    | Internet Second                                                                                                    |                                                                                                    |                                                                                                    |          |        |
| 0                      |                                                                                                    |                                                                                                    |                                                                                                    |                                                                                                    |          | >      |

Image 9

12. In the **Set Parameters** pop-up window, select the batch that you printed in steps 2 through 6 and click **OK.** (Image 10)

| Variables Membership                                                                   |           |
|----------------------------------------------------------------------------------------|-----------|
| Fulfillment Batch                                                                      |           |
| Show batches for last 1 Week                                                           | ¥         |
|                                                                                        | ~         |
| 6/15/2015 8:26 AM - 117166 - agilefulfill<br>6/15/2015 8:24 AM - 117165 - anilefulfill |           |
| 6/12/2015 9:52 AM - 117155 - agilefulfill<br>6/12/2015 9:52 AM - 117155 - agilefulfill |           |
| 6/11/2015 8:42 AM - 117149 - agilefulfill                                              |           |
| 6/11/2015 8:40 AM - 11/148 - agilefulfill<br>6/10/2015 8:31 AM - 117130 - agilefulfill |           |
| 6/10/2015 8:29 AM - 11/129 - agilefulfill<br>6/9/2015 9:09 AM - 117124 - agilefulfill  |           |
| 6/9/2015 9:09 AM - 117123 - agilefulfill                                               |           |
|                                                                                        |           |
|                                                                                        |           |
|                                                                                        |           |
|                                                                                        |           |
|                                                                                        |           |
|                                                                                        |           |
|                                                                                        |           |
|                                                                                        |           |
|                                                                                        |           |
|                                                                                        | OK Cancel |

Image 10

13. Click the **Preview** tab. Then, select the **Show All** button. This will show all the welcome letters for this batch of fulfillment. Finally, click **Print.** (Image 11)

| A Email / Letter                                                               | _      |          | $\times$ |
|--------------------------------------------------------------------------------|--------|----------|----------|
| Agile Theatre                                                                  |        |          |          |
| Data Set Email / Letter Body Description Preview To: From:                     |        |          |          |
| Subject:                                                                       |        |          |          |
| Attachment:                                                                    |        |          | _        |
|                                                                                |        |          | ^        |
| Previous     Next     Show All     Print     Hide Records Having Email Address |        | Send Tes | ►<br>st  |
| Preview Data O Complete Data     Add Activity Log     Send     OK              | Cancel | Apply    | I)       |

14. A PDF of all the letters will open. Click the printer icon to print to your selected document printer.